## Uputstva za slanje datoteka preko WSurf FTPa

Ovdje se nalaze uputstva kako možete poslati neku vašu datoteku na WSurf putem FTPa (File Transfer Protocol) pomoću FTP Commandera. To se posebno odnosi na video datoteke koje su veće i nemoguće ih je poslati putem e-maila (mail server ima obično ograničenje od 10Mb po jednom e-mailu).

FTP Commander je besplatan (freeware) i možete ga skinuti na http://www.wsurf.net/video/ftpsoft/ftpcommander.exe. No također možete koristiti i bilo koji drugi FTP klijent.

Nakon što ste pokrenuli ftpcommander.exe i uspiješno instalirali vaš FTP klient pronađite ga pod start -> programs -> FTP Commander -> FTP Commander.

Kada ste pokrenuli program pojaviti će se sljedeći prozor, gdje treba kliknuti na ikonicu «**New server**»

| 🧐 FTP Commander 7                                                                                                    | .33 Freeware Ve                                                                                                    | ersion. Copyright,                                                                                                    | InternetSoft Corp                                                                                                    | rporation, 1997-2004,http                                                                                                    | p://www.internet-soft.com                                                                                                    |               |
|----------------------------------------------------------------------------------------------------|----------------------------------------------------------------------------------------------------|----------------------------------------------------------------------------------------------------|----------------------------------------------------------------------------------------------------|----------------------------------------------------------------------------------------------------|----------------------------------------------------------------------------------------------------|---------------|
| Connection Local Compute                                                                                                    | er FTP-Server Ab                                                                                                    | out                                                                                                    |                                                                                                    |                                                                                                    |                                                                                                    |               |
| FTP Comm<br>http://www.interne                                                                                                    | ander<br>Hooft.com                                                                                                    | 쬟<br><u>C</u> onnect                                                                                                    | Disconnect                                                                                                    | . 😥                                                                                                    | 510                                                                                                    | )<br>Exit     |
| San MakeDir Re                                                                                                    | A Telet                                                                                                    | te View                                                                                                    | <mark>is</mark><br>Run                                                                                                    | New Server                                                                                                    | Properties MakeDir                                                                                                    | Rename Delete |
| C: (system) C:<br>C: (system) C:<br>C: (c) C:<br>C: (c) C: (c) C:<br>C: (c) C: (c) C:<br>C: (c) C: (c) C: (c) C:<br>C: (c) C: (c) C: | Filename  .emacs.d  .emacs.d  .emacs | Size         Date           17.042         12.112           12.112         11.112           29.072         11.042           20.01.2         11.102           20.01.2         11.002           00.02.102         02.102           00.03.06.2         11.072           01.072         03.06.2           04.092         04.09.2 | Time         ↑           004         21:22         003         01:01           003         15:31         004         20:52           004         20:35         005         15:44           004         02:35         003         20:03           003         15:31         004         02:35           005         15:44         003         12:25         003           003         12:25         003         19:36         003         17:53           002         18:30         003         17:53         003         17:53 | Apple Computer     Apple Computer     Books - Addison W     Hardware - U.S.Rc     Hardware - U.S.Rc     Hardware - Z.X.kel     Gruts - SOO     Wircroot     Sites for Programm     Sites for Programm     Sites for Program     Sites for Program     S | Yesley Longman<br>bibotics, Inc<br>ers - Dr. Dobb's Journal & Sourc<br>ers - Software Development<br>- Space Information<br>MS Archive<br>IDM |               |

U sljedećem prozoru trebate utipkati Name (FTP Wsurf.net), ftp server (<u>wsurf.net</u>), user ID (wsurf@wsurf.net) i password (jedrenje). Uključite opciju "Passive Mode". Kada ste sve utipkali pritisnite «**Save**».

| 🧐 FTP Server Properties         |                         |      |
|---------------------------------|-------------------------|------|
|                                 | 👷 Cancel 🔤 S            | iave |
| Server                          | User                    |      |
| Name FTP WSurf.net              | User ID wsurf@wsurf.net |      |
| FTP Server wsurf.net            | Password ******         |      |
| FTP Port 21                     | Account                 |      |
| E Passive Mode                  | E-Mail email@mail.com   |      |
|                                 | 🦳 Anonymous Login       |      |
|                                 | V Save Password         |      |
|                                 | Mask Password           |      |
| Response Type                   |                         |      |
| Default                         | 1                       |      |
|                                 |                         |      |
|                                 |                         |      |
| Initial Directory on FTP Server |                         |      |
| Add "/" 🕅                       | 🖵 Use relative pathname |      |

Kliknite na FTP Wsurf.net i onda na ikonicu «**Connect**». Vaš klient će se spojiti na Wsurf.net.

| Freeware Ve          | ersion. Cop | pyright, In      | ternetSoft C | orporati | on, 1997-2004, | http://www.inter | net-soft.com |
|----------------------|-------------|------------------|--------------|----------|----------------|------------------|--------------|
| P-Server Ab          | out         |                  |              |          |                |                  |              |
| ier<br><sup>om</sup> | <u></u>     | <b>3</b><br>nect | Disconnec    | :t       | Stop Transfer  |                  |              |
| Loca                 | co. puter   |                  |              |          |                |                  | FTP Server   |
| Delei                | te          | es<br>View       | dis<br>Run   |          | New Server     | Properties       | 🧱<br>MakeDir |
| ame                  | Size        | Date             | Time         | ~        |                |                  |              |
| ftpsoft              |             | 18.12.2005       | 5 12:13      |          | En CTD WC      |                  |              |
| orig                 |             | 18.12.2005       | 5 12:13      |          | Serie would    |                  |              |
| ] reagte             |             | 18.12.2005       | 5 12:13      |          |                |                  |              |
| ] amigoes.avi        | 5362926     | 07.10.2006       | 5 15:22      |          |                |                  |              |
| ] bene-3090          | 46234670    | 28.10.2005       | 5 23:27      |          |                |                  |              |
| ] bol-2005.avi       | 15717130    | 15.02.2006       | 5 21:21      |          |                |                  |              |
| ] cabezo04           | 29004350    | 21.06.2005       | 5 16:45      |          |                |                  |              |
| ] cabezo04           | 9042204     | 09.02.2005       | 5 11:18      |          |                |                  |              |
| ] el-yaque05         | 14209773    | 23.05.2005       | 5 18:37      |          |                |                  |              |
| ] el-yaque07         | 24278125    | 04.05.2007       | 02:06        |          |                |                  |              |
| EChol06 mov          | 14287333    | 31 08 2006       | 09.32        |          |                |                  |              |

Potrebno je jos samo da u lijevom prozoru nađete datoteku ili datoteke koje želite poslati označite ih mišem i pritisnete strelicu koja gleda na desno (UPLOAD).

| 🔮 FTP Comm     | ander 7    | .33 Freeware        | /ersion. Co          | pyright, Inte                                                                                                    | rnetSoft C        | orporatio   | n, 1997-2004,      | http://w | ww.inte  | rnet-so | ft.com    |       |   | <b>.</b> 7 <b>x</b> |
|----------------|------------|---------------------|----------------------|----------------------------------------------------------------------------------------------------|-------------------|-------------|--------------------|----------|----------|---------|-----------|-------|---|---------------------|
| Connection Loc | al Compute | er FTP - Server A   | About                |                                                                                                    |                   |             |                    |          |          |         |           |       |   |                     |
| FTP C          | comm       | ander<br>t-soft.com | <u>C</u> or          | a<br>inect                                                                                                    | <b>D</b> isconnec | :t <u>9</u> | 🤕<br>Stop Transfer |          |          |         |           |       |   | )<br>Exit           |
|                |            | Loc                 | al computer          |                                                                                                    |                   |             |                    |          |          | FT      | P Servers | ş     |   |                     |
| nakeDir        | Re         | 🙈 🧯                 | <b>7</b><br>lete     | and the second second s | is<br>Bun         |             | New Server         |          | operties |         | nakeDir   | Ren   | A | Delete              |
| e: [data]      | <b>T</b>   | Filename            | Size                 | Date                                                                                                    | Time              | ^           | wsurf.net          |          |          |         |           |       |   | <b>▼</b> €          |
| E:\            |            | ftpsoft             |                      | 18.12.2005<br>18.12.2005                                                                                                    | 12:13<br>12:13    |             | Filename           | Size     | Date     | Time    | Attribute | Links |   |                     |
| wsurf          |            | reagte              | 5362926              | 18.12.2005                                                                                                    | 12:13             |             | ftpquota           | 4        | 03.06    | 01:00   | -IM       |       |   |                     |
| video          |            | bene-3090.          | 46234670             | 28.10.2005                                                                                                    | 23:27             |             |                    |          |          |         |           |       |   |                     |
| ftpsoft        |            | bol-2005.av         | i 15717130           | 15.02.2006                                                                                                    | 21:21             |             |                    |          |          |         |           |       |   |                     |
| 🛅 orig         |            | cabezo04            | . 29004350           | 21.06.2005                                                                                                    | 16:45             |             |                    |          |          |         |           |       |   |                     |
| C reagte       |            | cabezo04            | . 9042204            | 09.02.2005                                                                                                    | 11:18             |             |                    |          |          |         |           |       |   |                     |
|                |            | el-yaque05.         | 14209773             | 23.05.2005                                                                                                    | 18:37             |             |                    |          |          |         |           |       |   |                     |
|                |            | el-yaque07.         | 24278125             | 04.05.2007                                                                                                    | 02:06             |             |                    |          |          |         |           |       |   |                     |
|                |            | FCbolU6.mc          | v 1428/333           | 31.08.2006                                                                                                    | 09:32             |             |                    |          |          |         |           |       |   |                     |
|                |            | hallowindU.         | . 20944490           | 14.11.2006                                                                                                    | 22:42             |             |                    |          |          |         |           |       |   |                     |
|                |            | jadrija-kom         | 15351762             | 15.11.2005                                                                                                    | 12:51             | -           |                    |          |          |         |           |       |   |                     |
|                |            |                     | 10813630             | 31.05.2007                                                                                                    | 12:21             | 6           |                    |          |          |         |           |       |   |                     |
|                |            | L Kidaa0509         | 20373410<br>21104050 | 27.04.2006                                                                                                    | 00.30             |             |                    |          |          |         |           |       |   |                     |
|                |            |                     | 2669359              | 22.02.2006                                                                                                    | 23-24             |             |                    |          |          |         |           |       |   |                     |
|                |            | Liznian-14          | 9938226              | 19 11 2004                                                                                                    | 14:33             |             |                    |          |          |         |           |       |   |                     |
|                |            | Liznian-Ba          | 11443054             | 12 12 2006                                                                                                    | 12:34             |             |                    |          |          |         |           |       |   |                     |
|                |            | Liznian-slo-        | 4807056              | 16.06.2004                                                                                                    | 01.20             |             |                    |          |          |         |           |       |   |                     |
|                |            | nizozemsk           | 26502006             | 16 12 2005                                                                                                    | 14:48             |             |                    |          |          |         |           |       |   |                     |

Nakon što ste pritisnuli strelicu započeti će upload. Pričekajte dok se sve prebaci.

| Sending bol-2005.avi (15717130 bytes) |                            |  |  |  |  |  |
|---------------------------------------|----------------------------|--|--|--|--|--|
|                                       | 📃 🥥 Cancel                 |  |  |  |  |  |
| This File                             |                            |  |  |  |  |  |
| Transferred: 28766                    | Transferred: 28766         |  |  |  |  |  |
| Time: 0:00:05                         | Time: 0:00:05              |  |  |  |  |  |
| Time Left: 0:45:26                    | Transfer Bate: 5,753 K/sec |  |  |  |  |  |

Kada upload završi pritisnite na «Disconnect» i izađite iz programa. I to je to...

Za sve probleme i pitanja obratite se slobodno na webmaster@wsurf.net